### 培力英檢

#### 報名考試 操作說明

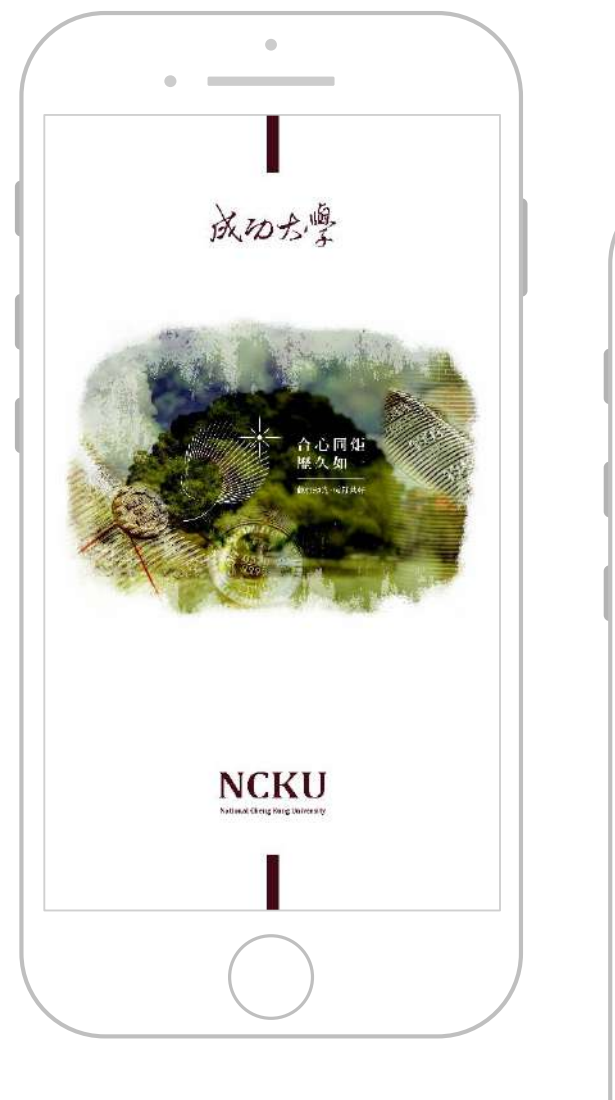

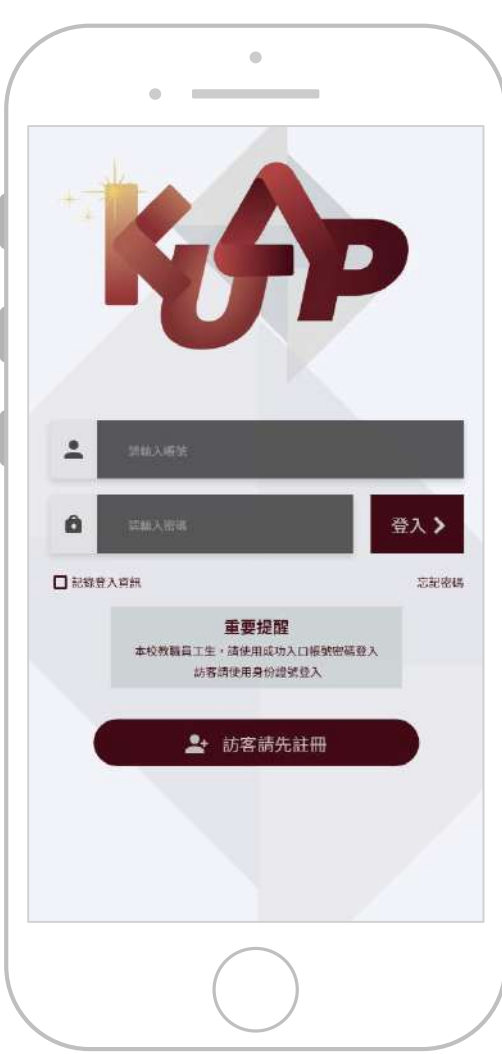

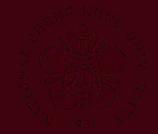

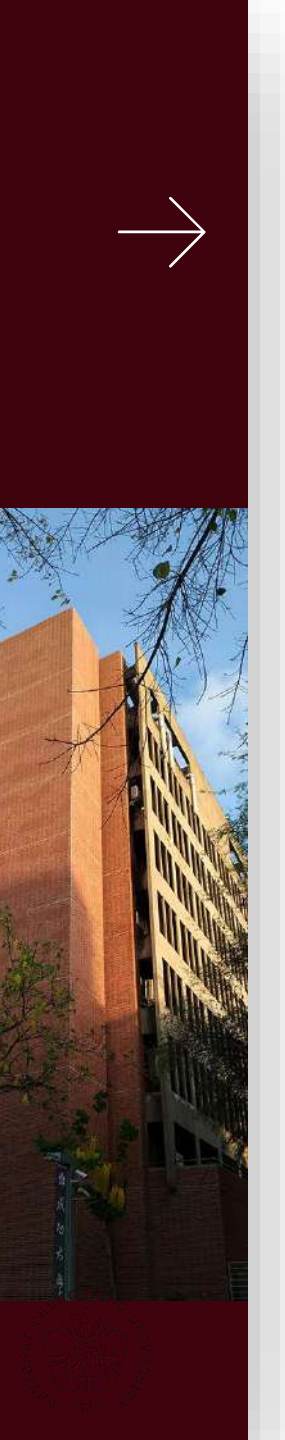

# 操作流程

- 1. 下載KUAP APP,並使用 成功入口帳號密碼登入
- 點選下方學校資訊,即可 看到培力英檢。

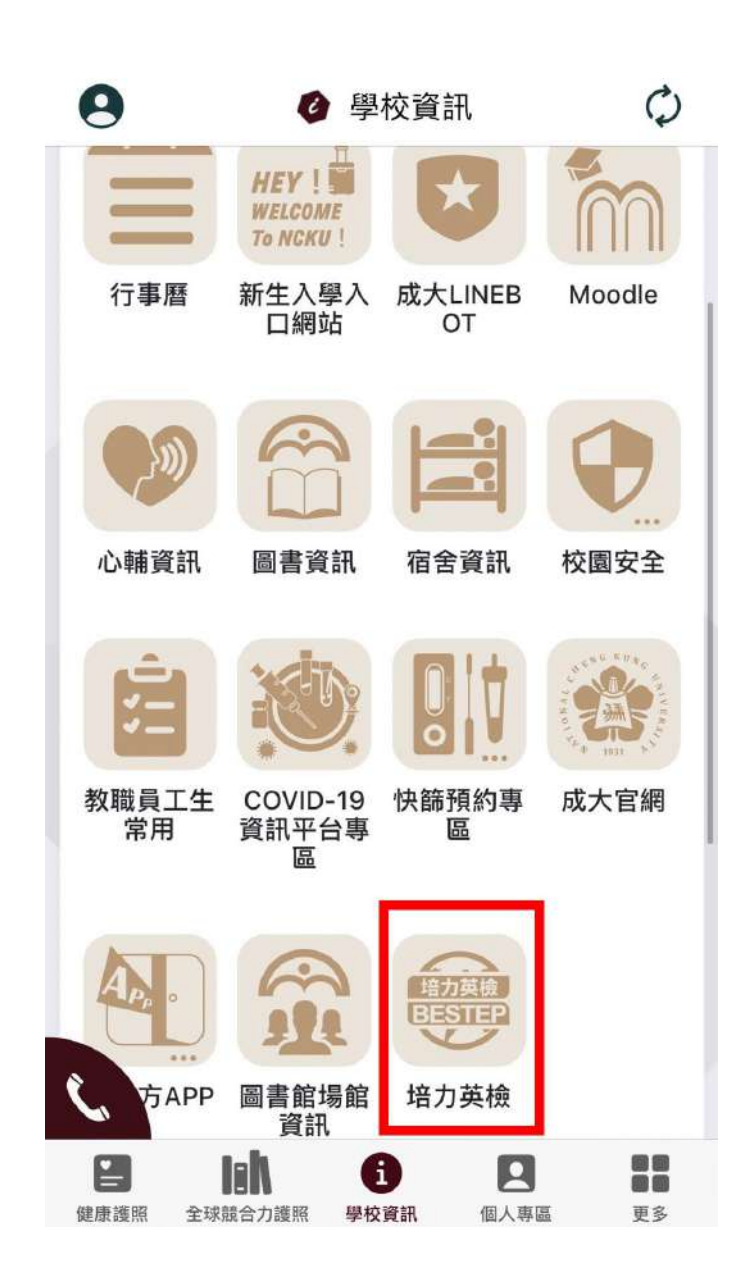

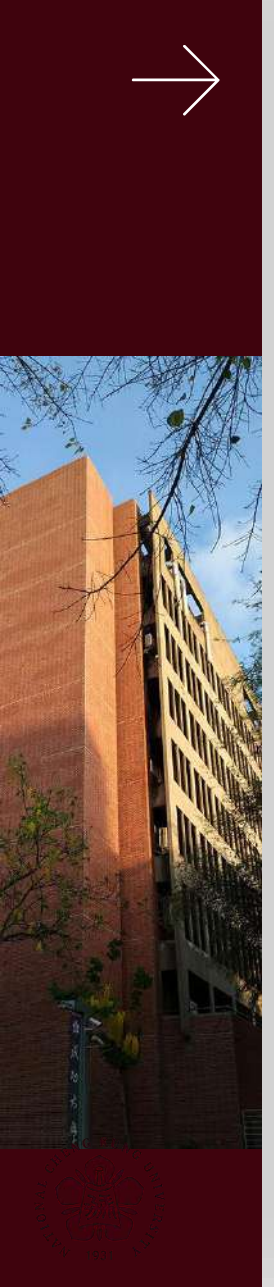

### 操作流程

- 若尚未於全校活動資訊系統完成 報名,將會進入本頁面。
- 請先至全校活動資訊系統(連結請 點此)完成報名,重新於app中開 啟培力英檢,即可進入報名資訊 確認頁面。

請先至全校活動資訊資訊 系統報名 報名網址 beerc 2023 培力英語 11/26 Sunday 能力檢定測 **BEST Test of English Proficiency** 本測驗主要目的為評量大專校院學生英語文能力及協助學生了解自己的英語文能力。 著重評量通用學術英語及相關學習情境之英語清通能力。 2. 對接CEFR豐際通用之語言能力架構,測驗程度跨CEFR A2至B2。 3. 免費·有效區分學牛程度,不需分級報考,可做為國際測驗前壞撥達練。 報名說明 測驗項目:「聽讀」、「說寫」或「聽說讀寫」 報名時間:即日起至112.10.29(日) 測驗時間:考試預計辦理於112.11.26(日) (時間請依考試通知為主) 測驗地點:國立成功大學(考場請依考試通知為主) ★報名對象:成大已註冊之大學部本地學生 (大二學生優先報名) 以上資訊如有任何問題,請聯繫雙語教學資源中心 信箱:beer.c@ctid.ncku.edu.tw

kuap.ncku.edu.tw

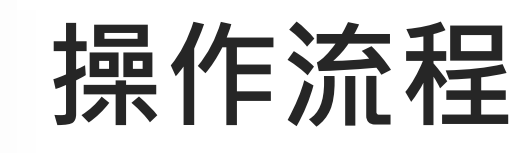

- 於全校資訊系統報 名完畢後,即可在 點擊KUAP APP中 【培力英檢】進入 此頁面。
- 請選取報考項目, 確認資料並完整填 寫後送出,顯示 「您已完成報名」 即報名成功!

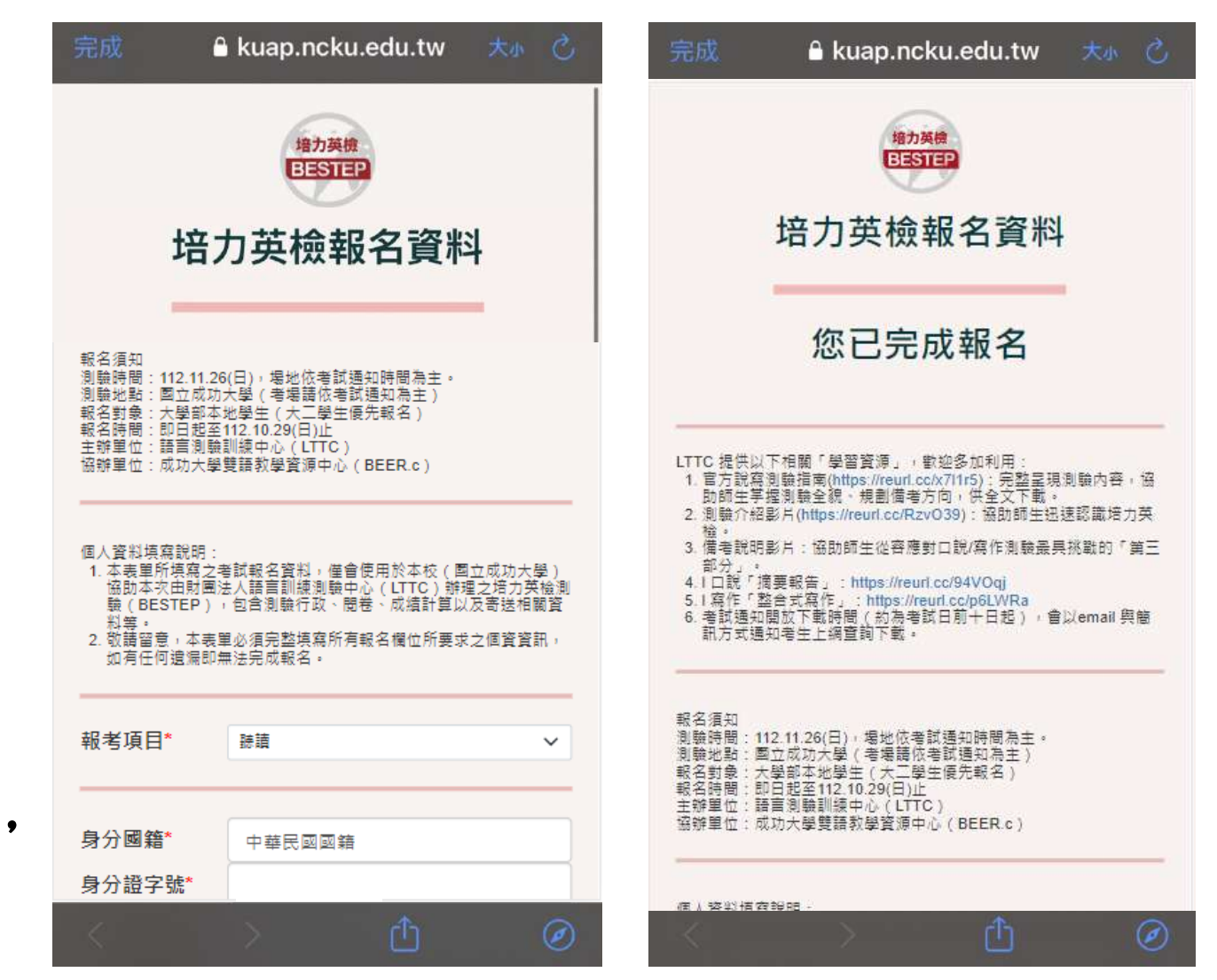

## LTTC提供以下相關「學習資源」,歡迎多 加利用:

- 官方說寫測驗指南(<u>https://reurl.cc/x7l1r5</u>):完整呈現測 驗內容,協助師生掌握測驗全貌、規劃備考方向,供全文 下載。
- 2. 測驗介紹影片(<u>https://reurl.cc/RzvO39</u>):協助師生迅速 認識培力英檢。
- 3. 備考說明影片:協助師生從容應對口說/寫作測驗最具挑戰 的「第三部分」。
  - I 口說「摘要報告」: <u>https://reurl.cc/94VOqj</u>
  - I 寫作「整合式寫作」:<u>https://reurl.cc/p6LWRa</u>

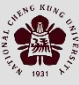

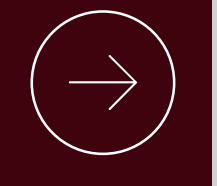

#### THANK YOU FOR YOUR ATTENTION.